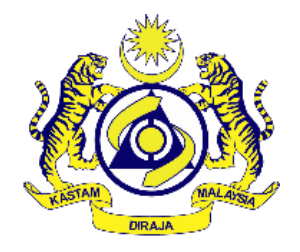

Jabatan Kastam Diraja Malaysia Zon Tengah Unit II Selangor

# Sistem Dokumen Sokongan Import Eksport (SDSIE)

Manual Pengguna Sistem (Syarikat dan Staf)

Versi 1.0

Dikemaskini pada 14 April 2024

### **ISI KANDUNGAN**

| 1 | PE                        | NGENALAN SISTEM                                 |  |  |  |  |  |  |  |  |
|---|---------------------------|-------------------------------------------------|--|--|--|--|--|--|--|--|
| 2 | ОВ                        | JEKTIF MODUL                                    |  |  |  |  |  |  |  |  |
| 3 | CARTA ALIR SISTEM SDSIE 4 |                                                 |  |  |  |  |  |  |  |  |
| 4 | AKSES SISTEM              |                                                 |  |  |  |  |  |  |  |  |
|   | 4.1                       | Platform Perisian Dan Pelayar Yang Diperlukan 5 |  |  |  |  |  |  |  |  |
|   | 4.2                       | Log Masuk Sistem 5                              |  |  |  |  |  |  |  |  |
|   | 4.3                       | Ralat Log Masuk 6                               |  |  |  |  |  |  |  |  |
|   | 4.4                       | Reset Kata Laluan 6                             |  |  |  |  |  |  |  |  |
|   | 4.5                       | Hantar Pautan Reset Kata Laluan7                |  |  |  |  |  |  |  |  |
|   | 4.6                       | Tukar Kata Laluan Baru7                         |  |  |  |  |  |  |  |  |
|   | 4.7                       | Log Keluar7                                     |  |  |  |  |  |  |  |  |
| 5 | Ca                        | a-cara Penggunaan Sistem untuk Syarikat 8       |  |  |  |  |  |  |  |  |
|   | 5.1                       | Pendaftaran Syarikat                            |  |  |  |  |  |  |  |  |
|   | 5.2                       | Notifikasi Kelulusan                            |  |  |  |  |  |  |  |  |
|   | 5.3                       | Profil Syarikat                                 |  |  |  |  |  |  |  |  |
|   | 5.4                       | Pendaftaran Staf                                |  |  |  |  |  |  |  |  |
|   | 5.5                       | Kemaskini Maklumat Staf                         |  |  |  |  |  |  |  |  |
|   | 5.6                       | Senarai Borang Kastam12                         |  |  |  |  |  |  |  |  |
|   | 5.7                       | Kemaskini No. Borang12                          |  |  |  |  |  |  |  |  |
|   | 5.8                       | Pembatalan No. Borang13                         |  |  |  |  |  |  |  |  |
| 6 | Ca                        | a-cara Penggunaan Sistem untuk Staf Syarikat14  |  |  |  |  |  |  |  |  |
|   | 6.1                       | Profil Staf14                                   |  |  |  |  |  |  |  |  |
|   | 6.2                       | Senarai Borang Kastam (Staf)14                  |  |  |  |  |  |  |  |  |
|   | 6.3                       | Muat Naik Dokumen Sokongan15                    |  |  |  |  |  |  |  |  |
|   | 6.4                       | Pengesahan Maklumat Borang dan Dokumen16        |  |  |  |  |  |  |  |  |
|   | 6.5                       | Kemaskini No. Borang17                          |  |  |  |  |  |  |  |  |
|   | 6.6                       | Senarai Borang Kuiri18                          |  |  |  |  |  |  |  |  |
|   | 6.6                       | 1 Kuiri (Dokumen Tambahan)18                    |  |  |  |  |  |  |  |  |
|   | 6.6                       | 2 Kuiri (Pemeriksaan)20                         |  |  |  |  |  |  |  |  |
|   | 6.6                       | 3 Kuiri (Lain-Lain)                             |  |  |  |  |  |  |  |  |
|   | 6.7                       | Status Dalam Proses (KD)21                      |  |  |  |  |  |  |  |  |
|   | 6.8                       | Senarai Borang Taksiran Selesai21               |  |  |  |  |  |  |  |  |
|   | 6.9                       | Senarai Borang Ditolak                          |  |  |  |  |  |  |  |  |
| 7 | Ca                        | ian Rekod Borang Kastam22                       |  |  |  |  |  |  |  |  |
| • |                           |                                                 |  |  |  |  |  |  |  |  |
|   |                           |                                                 |  |  |  |  |  |  |  |  |

Manual Pengguna

2 | Mukasurat

### **1 PENGENALAN SISTEM**

Sistem ini dibangunkan oleh Cawangan Import Eksport Pelabuhan Barat, Jabatan Kastam Diraja Malaysia (JKDM), Zon Tengah Unit II, Selangor. Sistem ini berfungsi untuk memberi kemudahan di antara pihak JKDM Selangor dengan Ejen penghantaran pengimport/pengeksport atau *Direct User (DU)* untuk mengurus rekod penghantaran dokumen sokongan yang telah diikrar melalui Sistem Maklumat Kastam (SMK) secara atas talian. Sistem ini mengandungi beberapa fungsi yang akan dibahagikan mengikut modul tertentu. Sistem ini juga boleh diakses pada bila - bila masa dan dimana sahaja, menggunakan komputer atau telefon pintar yang mempunyai talian internet.

### 2 **OBJEKTIF MODUL**

Objektif sistem ini adalah untuk menguruskan dan memantau rekod dokumen sokongan Import/Eksport di Jabatan Kastam Diraja Malaysia, Zon Tengah Unit II Selangor dengan lebih sistematik, teratur dan berpusat.

#### **CARTA ALIR SISTEM SDSIE** 3 Staf/ejen mengisi no.borang Syarikat berdaftar yang telah diluluskan oleh Unit Ejen menerima kastam dan memuat naik Syarikat daftar no.borang melalui dokumen sokongan mengikut staf/ejen Kawalan Ejen SMK jenis borang K1/K2/K3 (Penghantaran) Borang berstatus "Dalam Proses" dihantar kepada Pegawai Tidak Ya Diterima melalui MyBorang Carian borang 10 Borang berstatus "Dalam berdasarkan status Proses" dan "Dalam Proses (KD)" "Dalam Proses" / dicapai mengikut masa yang "Dalam Proses (KD)" terdahulu dihantar oleh pihak ejer Borang disemak dan Borang Ya diluluskan oleh FTA Pegawai ROO dilampirkar Tidak Disemak dan Ya dikecualikan oleh Borang Pemeriksa Pengecualiar Pengecualian Tidak Borang diproses oleh Pegawai Penaksir Permintaan Dokumen Notifikasi Borang Ya Tambahan / Pemeriksaan Borang Kuiri dihantar melalu Lain-Lain kepada pihak Dikuiri e-mel ejen Pegawai Pemeriksa Dagangan Tidak Ya Kuiri semak borang dikuiri dan memuat naik gambar hasil emeriksaar pemeriksaan Tldak Ejen perlu memberi maklum balas / muat naik dokumen sokongan tambahan mengikut jenis kuiri dihantar tertakluk kepada borang yang Taksiran Borang berstatus OGA Pending dan RMK. Borang Selesai bertukar status "Dalam Proses (KD)" setelah maklum balas dihantar

Manual Pengguna

4 | Mukasurat

### **4 AKSES SISTEM**

4.1 Platform Perisian Dan Pelayar Yang Diperlukan

Pengguna memerlukan pelayar web berikut:

i. Internet Explorer / Mozilla Firefox / Microsoft Edge / Google Chrome.

4.2 Log Masuk Sistem

Di bawah merupakan langkah untuk mengakses sistem SDSIE:-

- Langkah 1: Taip alamat URL https://sdsie.customs.gov.my/
- Langkah 2: Masukkan emel pengguna dan kata laluan. Seterusnya klik butang log masuk. Klik pada pendaftaran syarikat jika akaun belum wujud.

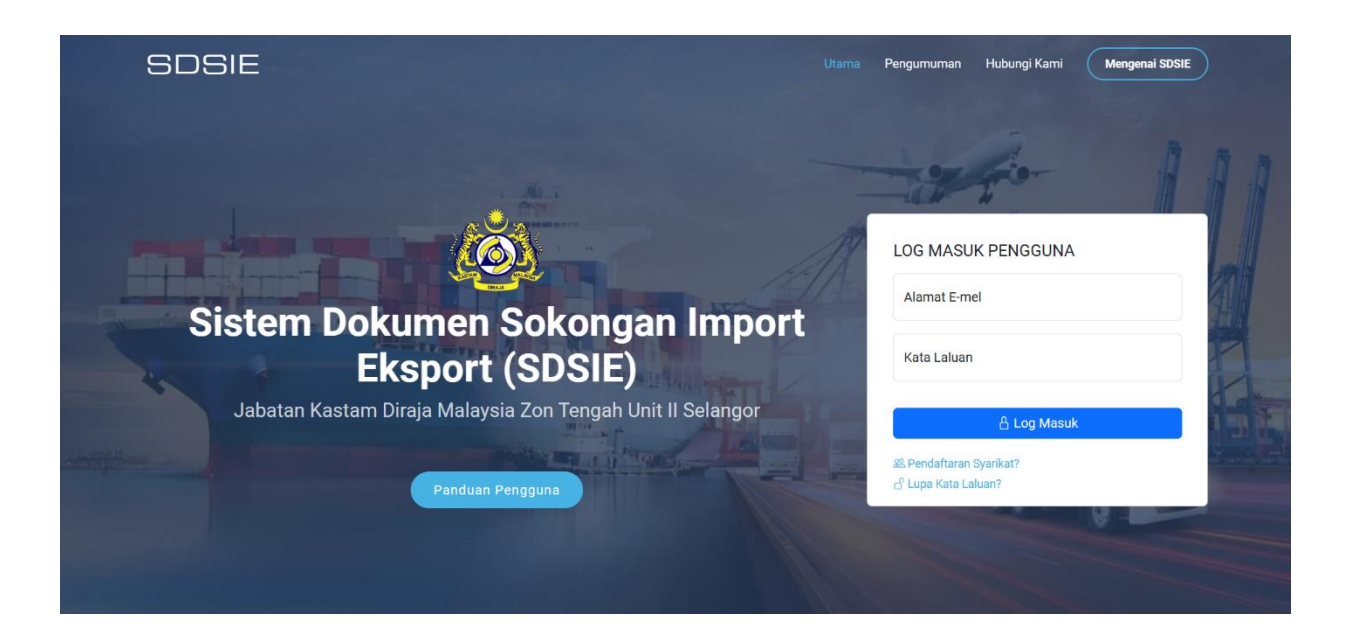

#### Sistem Dokumen Sokongan Import Eksport (SDSIE)

#### 4.3 Ralat Log Masuk

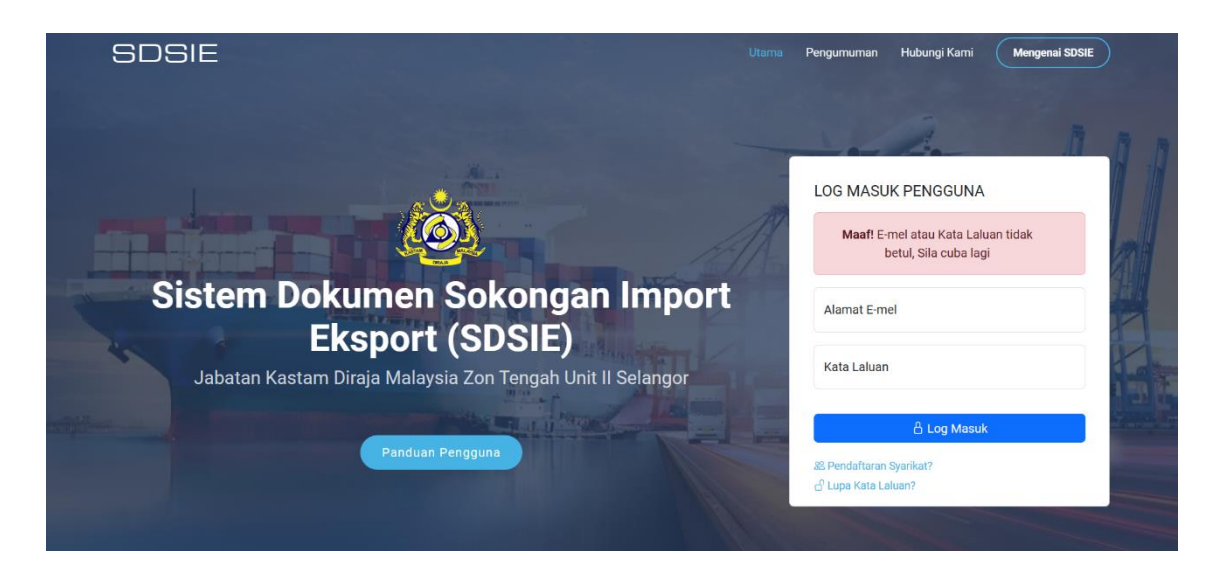

#### 4.4 Reset Kata Laluan

i. Masukkan alamat e-mel untuk menerima pautan reset kata laluan.

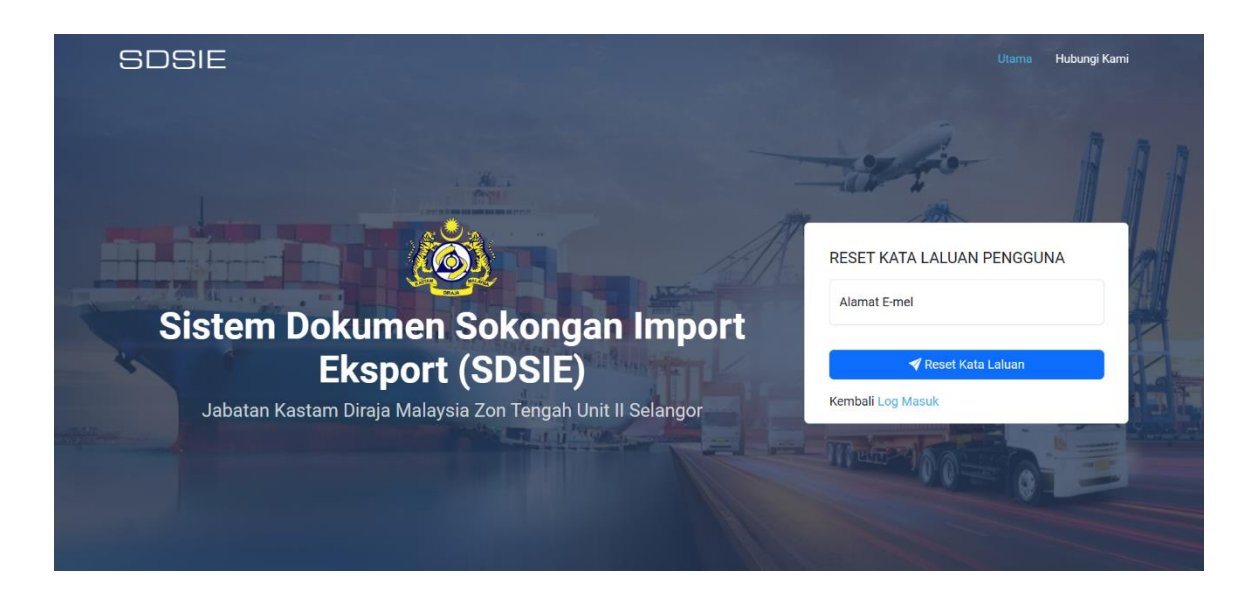

4.5 Hantar Pautan Reset Kata Laluan

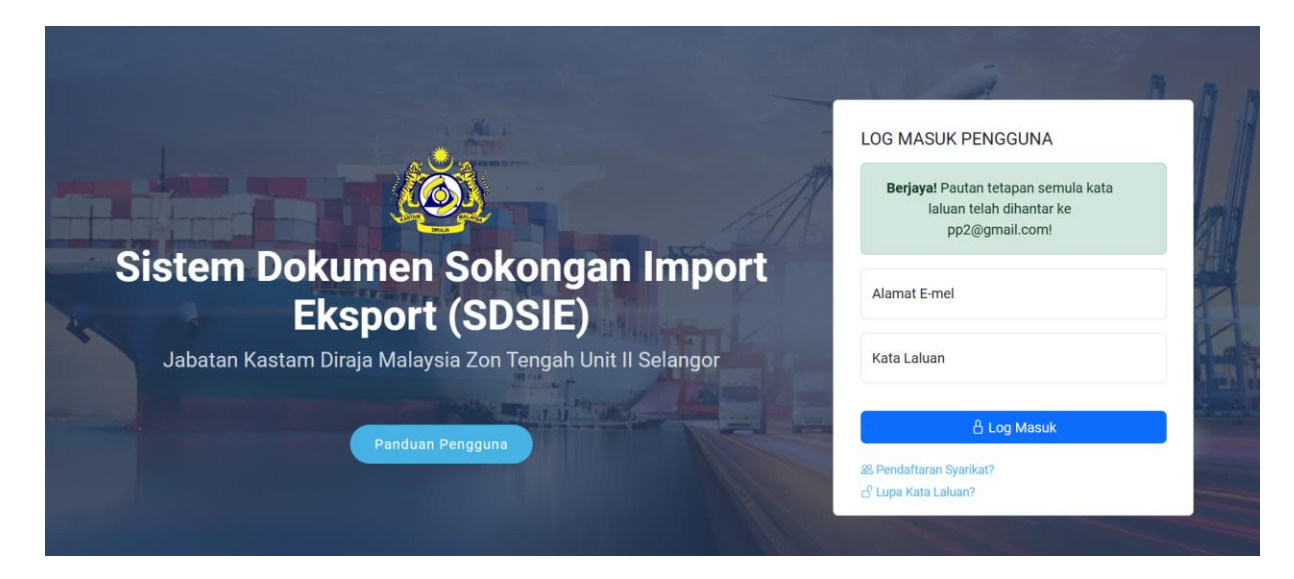

4.6 Tukar Kata Laluan Baru

| SDSIE                                                      | Utama Hubungi Kami         |
|------------------------------------------------------------|----------------------------|
|                                                            |                            |
|                                                            | RESET KATA LALUAN PENGGUNA |
| Sistem Dokumen Sokongan Import<br>Eksport (SDSIE)          | Kata Laluan                |
| Jabatan Kastam Diraja Malaysia Zon Tengah Unit II Selangor | Sahkan Kata Laluan         |
|                                                            | Hantar                     |
|                                                            |                            |

### 4.7 Log Keluar

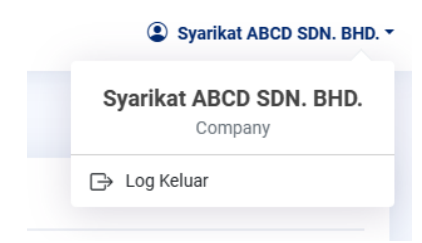

### 5 Cara-cara Penggunaan Sistem untuk Syarikat

- 5.1 Pendaftaran Syarikat
  - i. Syarikat Pengimport / Pengeksport yang berurusan dengan pihak Kastam bagi tujuan pelepasan dagangan kepunyaan syarikat sendiri perlu daftar maklumat baru syarikat melalui SDSIE.
  - ii. Klik pada "Pendaftaran Syarikat" untuk daftar baru.

| SDSIE                                                      |   | Pengumuman    | Hubungi Kami       | Mengenai SDSIE |   |
|------------------------------------------------------------|---|---------------|--------------------|----------------|---|
|                                                            | - |               | fo-                | A              |   |
|                                                            | 1 | LOG MASU      | K PENGGUNA         |                |   |
| Sistem Dokumen Sokongan Import                             |   | Alamat E-m    | el                 |                |   |
| Eksport (SDSIE)                                            |   | Kata Laluan   |                    |                | 1 |
| Jabatan Kastam Diraja Malaysia Zon Tengah Unit II Selangor |   |               | 🖁 Log Masuk        |                |   |
| Panduan Pengguna                                           |   | & Pendaftaran | Syarikat?<br>auan? |                |   |
|                                                            |   |               |                    |                |   |

iii. Isi maklumat wajib yang bertanda (\*). Status pendaftaran syarikat akan dimaklumkan melalui e-mel syarikat yang didaftarkan.

#### 5.2 Notifikasi Kelulusan

i. Notifikasi kelulusan pendaftaran syarikat dihantar setelah diluluskan oleh Unit Kawalan Ejen (UKE). Tempoh kelulusan akan dimaklumkan dalam tempoh 24 jam hari bekerja.

#### Jabatan Kastam Diraja Malaysia Zon Tengah Unit II Selangor

#### Sistem Dokumen Sokongan Import Eksport (SDSIE)

t

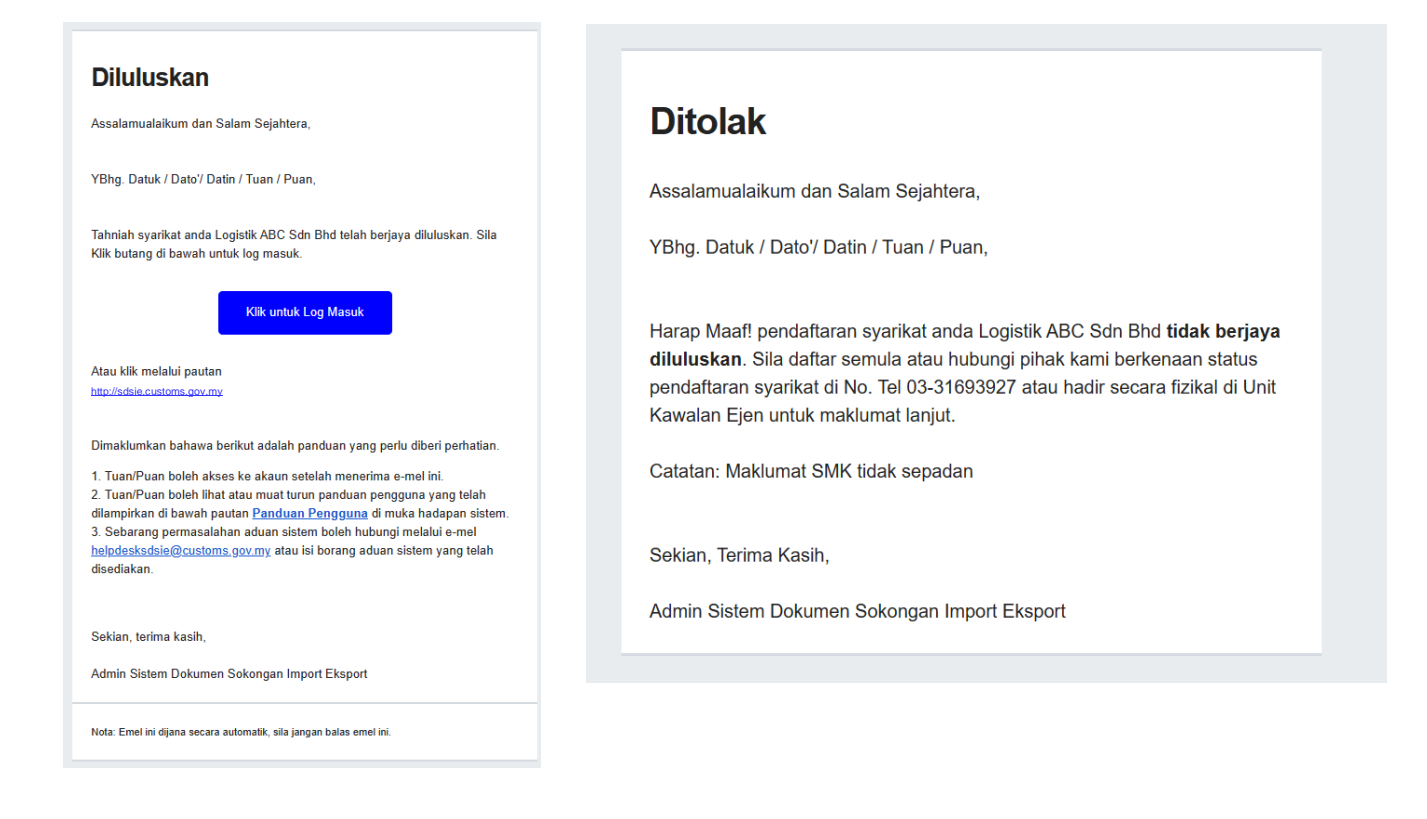

ii. Permohonan pendaftaran syarikat yang "Ditolak" perlu membuat pendaftaran semula menggunakan maklumat yang betul.

#### 5.3 Profil Syarikat

i. Paparan profil syarikat setelah berjaya log masuk.

| 💩 SDSIE              | =                    |                         | Syarikat ABCD SDN. BHD |
|----------------------|----------------------|-------------------------|------------------------|
|                      | Profil               |                         |                        |
| Profil               | Utama Kamaskini Prof | L. Tukas Katalahuan     |                        |
| 💵 Pengurusan Staf    |                      | i lukar katalaluan      |                        |
| Senarai Borang       | Maklumat Syarikat    |                         |                        |
| 🖹 Kastam             | Nama Syarikat        | Syarikat ABCD SDN. BHD. |                        |
| 🗐 Kursus Ejen Kastam | E-mel                | alogistik@pantas.com.my |                        |
| Q Carian Borang      | No. SSM              |                         |                        |
|                      | Alamat               |                         |                        |
|                      | Kod Ejen             |                         |                        |
|                      | No. Telefon Syarikat |                         |                        |
|                      | Status               |                         |                        |
|                      | Maklumat Pengarah    |                         |                        |
|                      | Nama Penuh           |                         |                        |
|                      | No. Kad Pengenalan   |                         |                        |
|                      |                      |                         |                        |
| Manual Pengg         | juna                 |                         | 9   Mukasura           |

#### 5.4 Pendaftaran Staf

- i. Nota: Staf yang didaftarkan sahaja diberi kebenaran untuk memuat naik dokumen sokongan dalam sistem.
- ii. Tiada had maksimum untuk pendaftaran staf.

| 💩 SDSIE                  | =                                                                                                    |                        |             |                     | Syarikat ABCD SDN. BHD                              |  |  |  |  |  |  |
|--------------------------|----------------------------------------------------------------------------------------------------|------------------------|-------------|---------------------|-----------------------------------------------------|--|--|--|--|--|--|
|                          |                                                                                                    |                        |             |                     |                                                     |  |  |  |  |  |  |
| Profil                   | Pengurusan Staf                                                                                                    |                        |             |                     | 🏖 Tambah Staf                                       |  |  |  |  |  |  |
| 🛓 Pengurusan Staf        | engurusan Staf O Hanya staf yang tersenarai berikut sahaja yang diberi kebenaran untuk muat naik dokumen sokongan. |                        |             |                     |                                                     |  |  |  |  |  |  |
| Senarai Borang<br>Kastam | Show 10 v entries                                                                                                  |                        |             |                     | Search:                                             |  |  |  |  |  |  |
| 🗐 Kursus Ejen Kastam     | # 🔺 Nama Staf                                                                                                    | E-mel                  | Status      | Kemaskini terakhir  | 🕴 Tindakan 💧                                        |  |  |  |  |  |  |
| Q Carian Borang          | 1 Rabbani                                                                                                    | rabbaniyub97@gmail.com | Aktif       | 2024-03-13 23:29:36 | <u>।</u>                                            |  |  |  |  |  |  |
|                          | 2 Shah                                                                                                    | shah@gmail.com         | Tidak Aktif | 2024-03-06 11:43:03 | <mark>। । । । । । । । । । । । । । । । । । । </mark> |  |  |  |  |  |  |
|                          | 3 Mohamad Karim Hamzah                                                                                             | karim@gmail.com        | Aktif       | 2024-03-06 11:43:06 | <u>।</u>                                            |  |  |  |  |  |  |
|                          | 4 sodf                                                                                                    | oand@odmao             | Tidak Aktif | 2024-03-06 11:42:51 | <u>।</u> ।                                          |  |  |  |  |  |  |
|                          | Showing 1 to 4 of 4 entries                                                                                        |                        |             |                     | Previous 1 Next                                     |  |  |  |  |  |  |
|                          |                                                                                                    |                        |             |                     |                                                     |  |  |  |  |  |  |
|                          |                                                                                                    |                        |             |                     |                                                     |  |  |  |  |  |  |

iii. Klik pada "Pengurusan Staf" dan seterusnya klik "Tambah Staf" untuk tambah.

| 💩 SDSIE              | ≡         |                                 |                  |              |      | Syarikat ABCD SDN. BHD |
|----------------------|-----------|---------------------------------|------------------|--------------|------|------------------------|
|                      |           |                                 |                  |              |      |                        |
| Profil               | Pengu     | Tambah Staf                     |                  | ×            |      | 🏖 Tambah Staf          |
| 🚉 Pengurusan Staf    | 🚺 Hanya s | lsikan semua maklumat di bawah. |                  |              |      |                        |
| Senarai Borang       | Show 10   | E-mel                           | Jawatan          |              |      | Search:                |
| Kastam               |           | Alamat E-mel                    | Masukkan Jawa    | tan          |      |                        |
| 🗐 Kursus Ejen Kastam | # 🔶       | Nama Staf                       | Status           |              | hir  | 🕴 Tindakan             |
| O Carian Borang      | 1 1       | Nama di Kad Pengenalan          | Pilih Status -   | -            | 9:36 | <b>0 🔽</b> 0           |
| c cunan borang       | 2         | No Telefon                      | No Kad Pengenal  | an (Tanpa -) | 2.02 |                        |
|                      | 2         | O1X-XXXXXXXX                    | XXXXXXXXXXXXXX   | (            | 5:03 |                        |
|                      | 3         | Kata laluan                     | Sahkan Kata Lalu | an           | 3:06 | o 🗹 🖸                  |
|                      |           | Masukkan kata laluan            | Sahkan kata lalu | Jan          | 0.51 |                        |
|                      | 4         |                                 |                  |              | 2:51 |                        |
|                      |           |                                 | 🕑 Simpan         |              |      | Dravieure 1 Neut       |
|                      | Showing 1 |                                 |                  |              |      | Previous               |
|                      |           |                                 |                  |              |      |                        |
|                      |           |                                 |                  |              |      |                        |

#### 5.5 Kemaskini Maklumat Staf

i. Klik pada "Pengurusan Staf" dan seterusnya klik butang "Tombol kuning" untuk kemaskini maklumat staf yang dikehendaki.

| 💩 SDSIE                  | ≡                           |                                                                                                    |              |                     | Syarikat ABCD      | SDN. BHD. 🔻 |  |  |  |
|--------------------------|-----------------------------|----------------------------------------------------------------------------------------------------|--------------|---------------------|--------------------|-------------|--|--|--|
|                          |                             |                                                                                                    |              |                     |                    |             |  |  |  |
| Profil                   | Pengurusan Staf             |                                                                                                    |              |                     | 💄 Tamba            | h Staf      |  |  |  |
| ▲로 Pengurusan Staf       | 🕕 Hanya staf yang tersena   | 🚯 Hanya staf yang tersenarai berikut sahaja yang diberi kebenaran untuk muat naik dokumen sokongan. |              |                     |                    |             |  |  |  |
| Senarai Borang<br>Hastam | Show 10 v entries           |                                                                                                    |              |                     | Search:            |             |  |  |  |
| 🗐 Kursus Ejen Kastam     | # 🛉 Nama Staf               | E-mel                                                                                               | Status       | Kemaskini terakhir  | Tindakan           | •           |  |  |  |
| Q Carian Borang          | 1 Rabbani                   | rabbaniyub97@gma                                                                                    | il.com Aktif | 2024-03-13 23:29:36 | <mark>० ४</mark> ० |             |  |  |  |
|                          | 2 Shah                      | shah@gmail.com                                                                                      | Tidak Aktif  | 2024-03-06 11:43:03 | <u> </u>           |             |  |  |  |
|                          | 3 Mohamad Karim             | lamzah karim@gmail.com                                                                              | Aktif        | 2024-03-06 11:43:06 | <mark>ం</mark> 🗹 ర |             |  |  |  |
|                          | 4 sodf                      | oand@odmao                                                                                          | Tidak Aktif  | 2024-03-06 11:42:51 | <u> </u>           |             |  |  |  |
|                          | Showing 1 to 4 of 4 entries |                                                                                                    |              |                     | Previous 1         | Next        |  |  |  |
|                          |                             |                                                                                                    |              |                     |                    |             |  |  |  |
|                          |                             |                                                                                                    |              |                     |                    |             |  |  |  |

| 💩 SDSIE                    | =                                                   |                                           | Syarikat ABCD SDN. BHD. * |  |  |  |  |
|----------------------------|-----------------------------------------------------|-------------------------------------------|---------------------------|--|--|--|--|
|                            |                                                     |                                           |                           |  |  |  |  |
| Profil Bit Pengurusan Staf | Pengur<br>O Hanva s                                 |                                           | ★ Tambah Staf             |  |  |  |  |
| Lenarai Borang<br>Kastam ∽ | Isikan semua maklumat di bawah.<br>Show 10<br>E-mel | Isikan semua maklumat di bawah.           |                           |  |  |  |  |
| 🗐 Kursus Ejen Kastam       | # 👌 1 karim@gmail.com                               | Ejen                                      | hir 🔹 Tindakan 🔹          |  |  |  |  |
| Q Carian Borang            | 1 Nama Staf<br>Mohamad Karim Hamzah                 | Status<br>Aktif                           | 9:36 💿 🗹 👌                |  |  |  |  |
|                            | 2 No Telefon                                        | No Kad Pengenalan (Tanpa -)               | 3:03 💿 🗹 🔿                |  |  |  |  |
|                            | 3 011-11122211                                      | 800112255412                              | 3:06 💿 🗹 🔿                |  |  |  |  |
|                            | 4                                                   | 🕑 Simpan                                  | 2:51                      |  |  |  |  |
|                            | Showing I to 4 of 4 entries                         |                                           | Previous 1 Next           |  |  |  |  |
|                            |                                                     |                                           |                           |  |  |  |  |
|                            |                                                     |                                           |                           |  |  |  |  |
| 💩 SDSIE                    | =                                                   |                                           | Syarikat ABCD SDN. BHD. * |  |  |  |  |
|                            |                                                     |                                           |                           |  |  |  |  |
| Profil                     | Berjaya! Maklumat staf telah dikemaskini!           | Berjaya! Maklumat staf telah dikemaskini! |                           |  |  |  |  |
| <b>≗</b> ≣ Pengurusan Staf |                                                     |                                           |                           |  |  |  |  |
| Manual Penggu              | าล                                                  |                                           | 11   M u k a s u r a t    |  |  |  |  |

#### 5.6 Senarai Borang Kastam

i. Klik pada "Senarai Borang Kastam" dan pilih kategori. Senarai borang ini memaparkan rekod bagi bulan semasa dan satu (1) bulan sebelum sahaja.

| 💩 SDSIE                  | ≡    |               |                        |                |                       |                       |                      |                        | Syari                     | kat ABCD SDN. BHD. 🕶 |
|--------------------------|------|---------------|------------------------|----------------|-----------------------|-----------------------|----------------------|------------------------|---------------------------|----------------------|
|                          |      |               |                        |                |                       |                       |                      |                        |                           |                      |
| Profil                   | Ser  | narai Borang  | g Kastam K1            |                |                       |                       |                      |                        |                           |                      |
| 💵 Pengurusan Staf        | Shov | v 10 v entrie | S                      |                |                       |                       |                      |                        | Search:                   |                      |
| Benarai Borang<br>Kastam |      |               |                        |                |                       |                       |                      | Tarikh                 |                           |                      |
| кі                       | #    | No BL         | No Borang 💧<br>Kastam  | )<br>Nama Staf | Status FTA            | Status<br>Pemeriksaan | Status 💧<br>Borang   | Borang 🛛 🧄<br>Hantar   | Tarikh Akhir<br>Kemaskini | Tindakan             |
| К2                       | 1    | 1231          | B18-1-02-<br>123123-31 | Rabbani        | Menunggu<br>Kelulusan | Tiada                 | Taksiran<br>Selesai  | 06-04-2024<br>07:05 AM | 06-04-2024<br>07:09 AM    | -                    |
| K3 (Penghantaran)        | 2    | 131231        | B18-1-04-              | Rabbani        | Menunggu              | Tiada                 | Taksiran             | 06-04-2024             | 06-04-2024                | -                    |
| 🗐 Kursus Ejen Kastam     |      |               | 123123-24              |                | Kelulusan             |                       | Selesai              | 02:16 AM               | 02:34 AM                  |                      |
| 🔍 Carian Borang          | 3    | 1231231       | B18-1-09-<br>123123-12 | Rabbani        | Tiada                 | Tiada                 | Taksiran<br>Selesai  | 06-04-2024<br>12:30 AM | 06-04-2024<br>12:54 AM    | -                    |
|                          | 4    | 12123         | B18-1-03-<br>124124-34 | Rabbani        | Tiada                 | Tiada                 | Taksiran<br>Selesai  | 29-03-2024<br>09:01 AM | 04-04-2024<br>02:27 PM    | -                    |
|                          | 5    | BLO12         | B18-1-03-<br>122222-24 | Rabbani        | Tiada                 | Lulus                 | Dalam Proses<br>(KD) | 28-03-2024<br>11:30 PM | 06-04-2024<br>07:34 AM    | Ŵ                    |
|                          | 6    | BLO12         | B18-1-03-              | Rabbani        | Tiada                 | Tiada                 | Taksiran<br>Selesai  | 28-03-2024<br>11:27 PM | 06-04-2024<br>05:33 AM    | -                    |

#### 5.7 Kemaskini No. Borang

- i. Pilih borang di senarai borang kastam yang hendak dikemaskini dengan klik No. Borang Kastam
- ii. Klik pada butang "Kemaskini" di paparan Maklumat Borang Kastam
- iii. Kemaskini maklumat No.Borang Kastam, *Bill of Landing (BL)* atau Kategori Dagangan sekiranya berlaku kesilapan semasa staf memuat naik maklumat borang kastam.

| 💩 SDSIE                                                                                       | ≡                                                                                                    |                         |                   | ٤          | Syarikat ABCD SDN. BHD. 🕶 |  |  |
|-----------------------------------------------------------------------------------------------|----------------------------------------------------------------------------------------------------|-------------------------|-------------------|------------|---------------------------|--|--|
| <ul> <li>② Profil</li> <li>▲3 Pengurusan Staf</li> <li>③ Senarai Borang<br/>Kastam</li> </ul> | <ul> <li>+I Senarai Borang Kastam</li> <li>Maklumat Borang Kastam</li> <li>Perincian Borang</li> <li>Dokumen Set</li> </ul> | okongan Senarai Kuiri 🧿 |                   |            |                           |  |  |
| 🔳 Kursus Ejen Kastam                                                                          |                                                                                                    |                         |                   |            | 🗹 Kemaskini               |  |  |
| Q Carian Borang                                                                               | No. Borang<br>B18-1-03-122220-24                                                                                            |                         |                   |            |                           |  |  |
|                                                                                               | Kategori                                                                                                    | K1                      | No. BL / Tempahan | 12312      |                           |  |  |
|                                                                                               | No. Borang (K3 Penerimaan)                                                                                                  | -                       | Jenis Dagangan    | LMW        |                           |  |  |
|                                                                                               | No. FTA                                                                                                    | -                       | No. Pengecualian  | -          |                           |  |  |
|                                                                                               | Kategori FTA                                                                                                    | -                       |                   |            |                           |  |  |
|                                                                                               | Status                                                                                                    |                         |                   |            |                           |  |  |
|                                                                                               | Status Borang                                                                                                    | Dalam Proses            | Status FTA        | 3          |                           |  |  |
| Manual Penggu                                                                                 | una                                                                                                    |                         |                   | 12   M u k | kasurat                   |  |  |

#### 5.8 Pembatalan No. Borang

- i. Pembatalan borang hanya boleh dilakukan oleh pihak *Admin* syarikat sekiranya terdapat kesilapan selepas staf memuat naik dokumen sokongan.
- ii. Pilih No. Borang yang dikehendaki dan klik butang batal di senarai borang kastam.

| 💩 SDSIE                      | ≡                        |        |             |                        |           |                       |          |                      |                              | Syarik                 | at ABCD SDN. BHD |
|------------------------------|--------------------------|--------|-------------|------------------------|-----------|-----------------------|----------|----------------------|------------------------------|------------------------|------------------|
|                              |                          |        |             |                        |           |                       |          |                      |                              |                        |                  |
| Profil                       | Senarai Borang Kastam K1 |        |             |                        |           |                       |          |                      |                              |                        |                  |
| 💵 Pengurusan Staf            | s                        | Show   | 10 🗸 entrie | S                      |           |                       |          |                      |                              | Search:                |                  |
| Benarai Borang ∧ Kastam ∧ K1 |                          | *<br># | No BL       | No Borang 💧<br>Kastam  | Nama Staf | Status FTA            | Status 🕴 | Status 💧             | Tarikh<br>Borang ∮<br>Hantar | Tarikh Akhir 💧         | Tindakan         |
| K2                           |                          | 1      | 1231        | B18-1-02-<br>123123-31 | Rabbani   | Menunggu<br>Kelulusan | Tiada    | Taksiran<br>Selesai  | 06-04-2024<br>07:05 AM       | 06-04-2024<br>07:09 AM | -                |
| K3 (Pengnantaran)            |                          | 2      | 131231      | B18-1-04-<br>123123-24 | Rabbani   | Menunggu<br>Kelulusan | Tiada    | Taksiran<br>Selesai  | 06-04-2024<br>02:16 AM       | 06-04-2024<br>02:34 AM | -                |
| Q Carian Borang              |                          | 3      | 1231231     | B18-1-09-<br>123123-12 | Rabbani   | Tiada                 | Tiada    | Taksiran<br>Selesai  | 06-04-2024<br>12:30 AM       | 06-04-2024<br>12:54 AM | -                |
|                              |                          | 4      | 12123       | B18-1-03-<br>124124-34 | Rabbani   | Tiada                 | Tiada    | Taksiran<br>Selesai  | 29-03-2024<br>09:01 AM       | 04-04-2024<br>02:27 PM | -                |
|                              |                          | 5      | BLO12       | B18-1-03-<br>122222-24 | Rabbani   | Tiada                 | Lulus    | Dalam Proses<br>(KD) | 28-03-2024<br>11:30 PM       | 06-04-2024<br>07:34 AM |                  |
|                              |                          | 6      | BLO12       | B18-1-03-              | Rabbani   | Tiada                 | Tiada    | Taksiran             | 28-03-2024                   | 06-04-2024             | -                |

iii. Masukkan catatan pembatalan borang. Nota: "Kemaskini" borang hanya boleh dilakukan sebelum taksiran selesai.

| DSIE                      | = |      |                |                        |          |       |                 |                      |                        | Syar                      | ikat ABCD SDN. BHD. 🕶 |
|---------------------------|---|------|----------------|------------------------|----------|-------|-----------------|----------------------|------------------------|---------------------------|-----------------------|
|                           |   | Sena | arai Borar     | ng Kastam K            | 1        |       |                 |                      |                        |                           |                       |
|                           |   | Show | 10 v entri     | es                     |          |       |                 |                      | - 1                    | Search:                   |                       |
| urusan Staf               |   |      | Batal          | Borang                 |          |       |                 |                      | ×                      |                           |                       |
| rai Borang<br>Im          |   | #    | Nc No. Bora    | ng Kastam              |          |       | Kategori Borang |                      | × ●                    | Tarikh Akhir<br>Kemaskini | Tindakan              |
|                           |   | 1    | 121 B18-1-     | 03-122222-24           |          |       | К1              |                      | -2024<br>AM            | 06-04-2024<br>07:09 AM    | -                     |
| <sup>9</sup> enghantaran) |   | 2    | Catatan<br>131 |                        |          |       |                 |                      | -2024<br>M             | 06-04-2024<br>02:34 AM    | -                     |
| ıs Ejen Kastam            |   | 3    | 123            |                        |          |       |                 |                      | <i>"</i> −2024<br>M    | 06-04-2024<br>12:54 AM    | -                     |
| n Borang                  |   | 4    | 121            |                        |          |       |                 | Tutup                | antar -2024<br>JM      | 04-04-2024<br>02:27 PM    | -                     |
|                           |   | 5    | BLO12          | B18-1-03-<br>122222-24 | Rabbani  | Tiada | Lulus           | Dalam Proses<br>(KD) | 28-03-2024<br>11:30 PM | 06-04-2024<br>07:34 AM    |                       |
|                           |   | 6    | BLO12          | B18-1-03-<br>122221-24 | Rabbani  | Tiada | Tiada           | Taksiran<br>Selesai  | 28-03-2024<br>11:27 PM | 06-04-2024<br>05:33 AM    | -                     |
|                           |   | -    | 10.010         | D10 1 00               | Dalahari |       |                 |                      | 07.00.0004             | 00.00.0004                |                       |

### 6 Cara-cara Penggunaan Sistem untuk Staf Syarikat

#### 6.1 Profil Staf

- i. Paparan profil staf setelah berjaya log masuk.
- ii. Klik pada "Kemaskini Profil" untuk tukar E-mel dan No. Telefon.
- iii. Klik pada "Tukar Katalaluan" untuk kemaskini katalaluan baru.

| 💩 SDSIE                  | ≡                            |                                                                    | 😩 Rabbani 🕶 |
|--------------------------|------------------------------|--------------------------------------------------------------------|-------------|
|                          | Profil                       |                                                                    |             |
| Profil                   | Utama Kemaskini Profil Tukar | Katalaluan                                                         |             |
| Senarai Borang<br>Kastam | Maklumat Profil              |                                                                    |             |
| Q Carian Borang          | Nama Penuh                   | Rabbani                                                            |             |
|                          | No. Kad Pengenalan           |                                                                    |             |
|                          | Syarikat                     | Syarikat ABCD SDN. BHD.                                            |             |
|                          | Peranan                      | Staf Syarikat                                                      |             |
|                          | No. Tel                      | 01234567890                                                        |             |
|                          | E-mel                        |                                                                    |             |
|                          | Status                       | Aktif                                                              |             |
|                          |                              |                                                                    |             |
|                          |                              |                                                                    |             |
|                          |                              |                                                                    |             |
|                          |                              | ©2023 Jabatan Kastam Diraja Malaysia Zon Tengah Unit II (Selangor) |             |

#### 6.2 Senarai Borang Kastam (Staf)

i. Klik pada "Senarai Borang Kastam".

| 💩 SDSIE 📲                  | =       |              |                  |                    |   |                    |             |                   |                        | Rabt                   |
|----------------------------|---------|--------------|------------------|--------------------|---|--------------------|-------------|-------------------|------------------------|------------------------|
|                            | Senarai | i Borang Kas | stam             |                    |   |                    |             |                   |                        |                        |
| Profil                     | Dalam   | Proses Kuiri | Taksiran Selesai | Ditolak            |   |                    |             |                   |                        | 1 Muat Naik Dokumen    |
| E Senarai Borang<br>Kastam | Show    | 10 v entries |                  |                    |   |                    |             |                   | s                      | earch:                 |
| Q Carian Borang            |         | Borang       | No. BL           | No. Borang Kastam  | 0 | FTA 🔶              | Pemeriksaan | Status            | Tarikh Hantar          | Tarikh Akhir Kemaskini |
|                            | 1       | К1           | 123123           | B10-1-04-412412-12 |   | Menunggu Kelulusan | Tiada       | Dalam Proses      | 13-04-2024 01:17<br>PM | 13-04-2024 01:17 PM    |
|                            | 2       | K1           | 12312            | B18-1-03-122220-24 | 1 | Tiada              | Tiada       | Dalam Proses      | 27-03-2024 03:50<br>PM | 28-03-2024 11:18 PM    |
|                            | 3       | К1           | BZ19897          | B18-1-02-987675-24 | 1 | Tiada              | Tiada       | Dalam Proses      | 25-03-2024 03:37<br>PM | 25-03-2024 03:37 PM    |
|                            | 4       | К1           | BZI9897          | B18-1-02-767767-24 | 8 | Tiada              | Tiada       | Dalam Proses      | 25-03-2024 03:37<br>PM | 25-03-2024 03:37 PM    |
|                            | 5       | К1           | BZ19897          | B18-1-02-765687-24 |   | Lulus              | Tiada       | Dalam Proses      | 25-03-2024 03:37<br>PM | 13-04-2024 01:15 PM    |
|                            | 6       | К1           | 13               | B10-1-03-124124-12 | 1 | Tiada              | Tiada       | Dalam Proses (KD) | 21-03-2024 12:01<br>AM | 25-03-2024 02:47 PM    |
|                            | 7       | K1           | NKLANS           | B18-1-03-124521-24 | 1 | Tiada              | Tiada       | Dalam Proses (KD) | 20-03-2024 11:08<br>PM | 25-03-2024 02:47 PM    |
|                            | 8       | K1           | NKLANS           | B18-1-03-346534-24 | 5 | Tiada              | Tiada       | Dalam Proses (KD) | 20-03-2024 11:08<br>PM | 25-03-2024 02:47 PM    |
|                            | 9       | К2           | 1231231          | B10-2-05-123123-13 | 1 | Tiada              | Tiada       | Dalam Proses      | 20-03-2024 04:30       | 20-03-2024 04:50 PM    |

#### 6.3 Muat Naik Dokumen Sokongan

Berikut merupakan paparan langkah-langkah untuk memuat naik dokumen sokongan:

- i. Sebelum muat naik dokumen, sila pastikan No. Borang telah diterima atau dijana melalui Sistem Maklumat Kastam (SMK).
- ii. Klik pada butang "Muat Naik Dokumen" di senarai borang kastam.
- iii. Masukkan Jenis Borang, *Bill of Landing (BL)* dan No. Borang Kastam terlebih dahulu sebelum tambah dokumen.
- iv. Klik butang "Tambah" setelah maklumat borang diisi.

| 💩 SDSIE                  | Ξ                                                                   |                                          |                                                                                                    |                       |           |                      |                        | Rabbani *                             |
|--------------------------|---------------------------------------------------------------------|------------------------------------------|----------------------------------------------------------------------------------------------------|-----------------------|-----------|----------------------|------------------------|---------------------------------------|
| Profil                   | Senarai B                                                           | orang Kastam                             |                                                                                                    |                       |           |                      |                        |                                       |
| Senarai Borang<br>Kastam | Muat Naik Dok                                                       | umen                                     |                                                                                                    |                       |           |                      |                        | Auat Naik Dokumen<br>X                |
| Q Carian Borang          | O Sila muat naik borar<br>Jenis Borang Kastam<br>Pilih Jenis Borang | ng K1 / K2 / K3 (Penghant<br>*<br>Kastam | aran) sahaja.                                                                                                    | No. BL / No. To       | empahan * |                      |                        | rikh Akhir<br>maskini                 |
|                          | No. Borang Kastam<br>Kod Stesen *                                   | Jenis Borang *                           | Bulan *                                                                                                    | No. Borang            |           | Tahun                |                        | -04-2024 01:28<br>1<br>-03-2024 11:18 |
|                          | Senarai No. Borang Ka                                               | Istam                                    | T 100 0000 1 100 0000 1 100 0000 0000 0000 0000 0000 0000 0000 0000 | ambah                 |           |                      |                        | -03-2024 03:37<br>1                   |
|                          | 5 кі                                                                | BZ19897                                  | B18-1-02-765687-24                                                                                                    | Menunggu<br>Kelulusan | Tiada     | Dalam Proses         | 25-03-2024<br>03:37 PM | 25-03-2024 03:37<br>PM                |
|                          | 6 КІ                                                                | 13                                       | B10-1-03-124124-12                                                                                                    | Tiada                 | Tiada     | Dalam Proses<br>(KD) | 21-03-2024<br>12:01 AM | 25-03-2024 02:47<br>PM                |

- v. Kemudian, Masukkan maklumat "Kategori Dagangan" dan "FTA" borang berkenaan.
  - Senarai Kategori Dagangan: LMW, Pengecualian 14(2)/MOF, Pengecualian SST, Kereta, Kritikal, OGA, Normal, Lain-Lain, Petroleum, 'Tidak Berkenaan (-)'.

|                          |                      |                                       |                            |        |            |                       |                        |         |       |            | - T     |                         |
|--------------------------|----------------------|---------------------------------------|----------------------------|--------|------------|-----------------------|------------------------|---------|-------|------------|---------|-------------------------|
| 🖄 SDSIE                  | No. Bor<br>No. Borar | rang Kastam<br>ng Kastam Baru telah d | litambah !                 |        |            |                       |                        |         |       |            |         | Rabbani *               |
|                          | Kod Ste              | esen *                                | Jenis Borang *             | Bulan  | ר <b>*</b> |                       | No. Borang             |         | Tahun |            |         |                         |
| Profil                   | B18                  | *                                     | 1                          | 04     | - April    | <ul> <li>✓</li> </ul> | 213123                 | ✓       | 12    |            | ✓       |                         |
| Genarai Borang<br>Kastam | Senara               | ii No. Borang Kast                    | tam                        |        |            | () Tar                | nbah                   |         |       |            |         | Muat Naik Dokumen       |
| Q Carian Borang          | Catata               | 18-1-04-213123-12                     | Kategori Dagangan *<br>LMW | Ŧ      |            |                       | FTA *<br>Tidak •       |         |       |            |         | arikh Akhir<br>emaskini |
|                          |                      |                                       |                            |        |            |                       |                        |         |       |            | ✓<br>[i | 8-04-2024 01:28<br>M    |
|                          | Sila m               | uat naik sekuran                      | g-kurangnya satu(1) de     | okumer | n.         |                       |                        |         |       |            |         | 8-03-2024 11:18<br>M    |
|                          | No                   | Jenis Dokumen                         |                            |        |            |                       | Pilih Dokumen          |         |       |            |         | 5-03-2024 03:37<br>M    |
|                          | 1                    | INVOICE                               |                            |        |            |                       | Pilih fail untuk dimua | at naik |       | Pilih fail |         | 5-03-2024 03:37<br>M    |
|                          |                      |                                       |                            |        |            |                       |                        |         |       |            |         | 5-03-2024 03:37<br>M    |
|                          | 2                    | PACKING LIST                          |                            |        |            |                       | Pilih fail untuk dimua | at naik |       | Pilih fail |         | 5-03-2024 02:47<br>M    |
| lanual Pengguna          |                      |                                       |                            |        |            |                       |                        |         |       | 15         | Μι      | ukasurat                |

| 3 | RISALAH/MATERIAL SAFETY DATA SHEET/MILL CERTIFICATE                             | Dilib fail untuk dimuat naik | Dilib fail      |       |               |
|---|---------------------------------------------------------------------------------|------------------------------|-----------------|-------|---------------|
|   |                                                                                 | Phili Tali untuk unnuat haik | Philitan        |       |               |
| 4 | PERMIT                                                                          |                              |                 |       |               |
|   |                                                                                 | Pilih fail untuk dimuat naik | Pilih fail      | Searc | :h:           |
| - |                                                                                 |                              |                 | ¢     | Tarik<br>Kema |
| 5 | CERTIFICATE OF ORIGIN (yang telah disemak)                                      | Pilih fail untuk dimuat naik | Pilih fail      | 1:28  | 08-0          |
|   |                                                                                 |                              |                 | 3:50  | 28-03         |
| 6 | SURAT PENGECUALIAN - MOF/MIDA/SST dll                                           |                              |                 |       |               |
|   |                                                                                 | Pilih fail untuk dimuat naik | Pilih fail      | 3:37  | 25-0          |
| - |                                                                                 |                              |                 | 3:37  | 25-03         |
| / | LAIN-LAIN DOKUMEN (JIKA PERLU) – INSURAN/BUKTI<br>PEMBAYARAN/SALES CONTRACT dii | Pilih fail untuk dimuat naik | Pilih fail      | 3:37  | 25-0          |
|   |                                                                                 |                              |                 | 01    | 25-0          |
|   |                                                                                 |                              | Tutup Muat Naik | 08    | 25-0          |
| 0 |                                                                                 | To de                        |                 |       | 05.0          |

- vi. Sila masukkan dokumen sokongan yang berkaitan. Format yang dibenarkan hanya PDF dan JPG dengan kapisiti saiz kurang daripada 4MB untuk setiap fail yang dimuat naik. Sila pastikan dokumen yang dimuat naik dengan jelas dan terang.
- 6.4 Pengesahan Maklumat Borang dan Dokumen
  - i. Klik butang "Muat Naik" untuk hantar ke pegawai untuk proses taksiran.

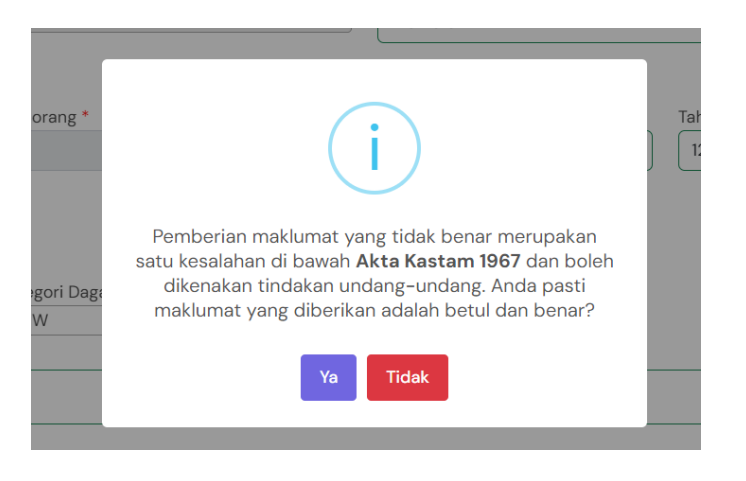

ii. Klik "Ya" untuk hantar pengesahan maklumat borang.

| ng *   | i                                         |  |
|--------|-------------------------------------------|--|
| i Daga | Anda pasti untuk menghantar maklumat ini? |  |
|        | Ya Tidak                                  |  |
|        |                                           |  |

iii. Notifikasi pemberitahuan maklumat borang dan dokumen yang telah dimuat naik.

| 💩 SDSIE         | =                                             | Rabbani •           |
|-----------------|-----------------------------------------------|---------------------|
|                 | Senarai Borang Kastam                         |                     |
| Profil          | Dalam Proses Kuiri 🕢 Taksiran Selesai Ditolak | ⊥ Muat Naik Dokumen |
| Kastam          | Berjaya! Dokumen telah dimuat naik!           | ×                   |
| Q Carian Borang | Show 10 v entries                             | Search:             |

#### 6.5 Kemaskini No. Borang

- i. Selain pihak *Admin* Syarikat, staf juga boleh mengemaskini maklumat borang kastam yang tersalah hantar.
- ii. Pilih borang di senarai borang kastam yang hendak dikemaskini dengan klik No. Borang Kastam
- iii. Klik pada butang "Kemaskini" di paparan Maklumat Borang Kastam
- iv. Kemaskini maklumat No.Borang Kastam, *Bill of Landing (BL)* atau Kategori Dagangan sekiranya berlaku kesilapan semasa staf memuat naik maklumat borang kastam.
- v. Klik "Hantar" untuk simpan perubahan. Nota: "Kemaskini" borang hanya boleh dilakukan sebelum taksiran selesai.

| lo. BL    |               | Ка    | tegori Dagangan |       |  |  |  |
|-----------|---------------|-------|-----------------|-------|--|--|--|
| BZI9897   |               | ŀ     | Kereta          |       |  |  |  |
| od Stesen | Jenis Dokumen | Bulan | No. Borang      | Tahun |  |  |  |
| B18 ~     | 1             | 02    | 765687          | 24    |  |  |  |

#### 6.6 Senarai Borang Kuiri

- i. Borang yang dikuiri oleh pegawai akan dimaklumkan menerusi e-mel staf syarikat yang berkenaan.
- ii. Sila log masuk sistem untuk memberikan maklum balas kuiri yang telah dihantar.
- iii. Klik pada *tab* Kuiri untuk lihat semua senarai borang yang dikuiri.
- iv. Berikut adalah jenis-jenis kuiri yang disenaraikan:
  - a. Kuiri (Dokumen Tambahan)
  - b. Kuiri (Pemeriksaan)
  - c. Kuiri (Lain-Lain)

| Show 10 v entries       #               Anis Borang             No BL       No Borang Kastam      Status FTA      Status Pemeriksaan        1     K1     1231231     B18-1-04-124124-24      Tiada     Tiada | Status Borang Tarikh Borang Hantar Tarikh Akhir Kemaskini                        |
|----------------------------------------------------------------------------------------------------|----------------------------------------------------------------------------------|
| K1         1231231         B18-1-04-124124-24         Tiada         Tiada                                                                                                    |                                                                                  |
|                                                                                                    | Kuiri (Lain-Lain)         12-04-2024 10:59 PM         12-04-2024 11:41 PM        |
| 2 K1 BBC B18-1-03-123114-24 <b>Tiada Lulus</b>                                                                                                    | Kuiri (Dokumen Tambahan)         13-03-2024 02:45 PM         19-03-2024 12:03 PM |
| 3 K1 BL012 B18-1-02-122222-24 <b>Tiada Lulus</b>                                                                                                    | Kuiri (Dokumen Tambahan)         22-02-2024 05:01 PM         19-03-2024 12:03 PM |
| 4 K1 BL09 B18-1-02-000000-24 <b>Tiada Tiada</b>                                                                                                    | Kuiri (Dokumen Tambahan)         20-02-2024 12:49 PM         19-03-2024 12:03 PM |

#### 6.6.1 Kuiri (Dokumen Tambahan)

- i. Staf syarikat diminta untuk muat naik dokumen tambahan. Berikut adalah langkahlangkah untuk memuat naik dokumen tambahan.
  - Pilih No.Borang Kastam yang berstatus Kuiri (Dokumen Tambahan)
  - Klik pada butang "Muat Naik Dokumen Tambahan" di paparan maklumat borang kastam.

| 💩 SDSIE                  | ≡                              |                          |                     | Rabbani •                                  |
|--------------------------|--------------------------------|--------------------------|---------------------|--------------------------------------------|
|                          | ← Senarai Borang Kastam        |                          |                     |                                            |
| Profil                   | Maklumat Rorang Kastam         |                          |                     |                                            |
| Senarai Borang<br>Kastam | Makumat borang Kastam          |                          |                     |                                            |
| Q Carian Borang          | Perincian Borang Dokumen Sokon | gan Senarai Kuiri 1      |                     |                                            |
|                          | No Porong                      |                          |                     | 🖸 Muat Naik Dokumen Tambahan 🖉 Z Kemaskini |
|                          | B18-1-03-666666-24             |                          |                     |                                            |
|                          | Kategori                       | KI                       | No. BL / Tempahan   | 6666666666                                 |
|                          | No. Borang (K3 Penerimaan)     | -                        | Jenis Dagangan      | Kritikal                                   |
|                          | No. FTA                        | -                        | No. Pengecualian    | -                                          |
|                          | Kategori FTA                   | -                        |                     |                                            |
|                          | Status                         |                          |                     |                                            |
|                          | Status Borang                  | Kuiri (Dokumen Tambahan) | Status FTA          | -                                          |
|                          | Status Pemeriksaan             | Tiada                    | Status Pengecualian | -                                          |
|                          |                                |                          |                     |                                            |
|                          |                                |                          |                     |                                            |

• Pilih fail atau dokumen yang diminta. Masukkan maklum balas kuiri dan klik "Hantar" untuk proses muat naik.

|         | rang Kastam                                      |                              |            |
|---------|--------------------------------------------------|------------------------------|------------|
| B18-    | 1-03-666666-24                                   |                              |            |
| Pilih D | okumen                                           |                              |            |
| No      | Jenis Dokumen                                    | Pilih Dokumen                |            |
| 1       | RISALAH/MATERIAL SAFETY DATA SHEET/MILL CERTIFIC | ATE                          |            |
|         |                                                  | Pilih fail untuk dimuat naik | Pilih fail |
|         |                                                  |                              |            |
|         |                                                  |                              |            |
| Jeni    | s Kuiri                                          |                              |            |
| 5/11    |                                                  |                              |            |
| M       | burne Diele er Kushel                            |                              |            |
| Mak     | lum Balas Kuiri                                  |                              |            |
| Mak     | lum Balas Kuiri                                  |                              |            |
| Mak     | lum Balas Kuiri                                  |                              |            |
| Mak     | lum Balas Kuiri                                  |                              |            |

• Pemberitahuan Dokumen Tambahan telah dimuat naik.

| ←  Senarai B         | Borang Kastam                            |                                                        |                    |                  |                        |                          |                        |         |            |      |
|----------------------|------------------------------------------|--------------------------------------------------------|--------------------|------------------|------------------------|--------------------------|------------------------|---------|------------|------|
| Berjaya! Do          | okumen telah dimu                        | at naik!                                               |                    |                  |                        |                          |                        |         |            | ×    |
| Maklur<br>Perinciar  | <b>mat Borang Kast</b><br>n Borang Dokum | am<br>nen Sokongan <u>Senarai Kuiri</u> d              |                    |                  |                        |                          |                        |         |            |      |
| Sila beri<br>Show 10 | v entries                                | di bawah.                                              |                    |                  |                        |                          |                        | Search: |            |      |
| # *                  | Kuiri                                    | Dokumen Tambahan                                       | Catatan<br>Pegawai | Dihantar Oleh    | Tarikh &<br>Masa       | Balas Kuiri <sup>♦</sup> | Tarikh &<br>Masa       |         | Tindakan   | ¢    |
| 1                    | Minta dokumen<br>tambahan                | RISALAH/MATERIAL SAFETY<br>DATA SHEET/MILL CERTIFICATE | j                  | Pegawai Penaksir | 08-04-2024<br>01:40 PM | selesai                  | 08-04-2024<br>01:40 PM |         |            |      |
| Showing 1            | to 1 of 1 entries                        |                                                        |                    |                  |                        |                          |                        |         | Previous 1 | Next |

#### 6.6.2 Kuiri (Pemeriksaan)

i. Staf syarikat diminta untuk memberikan maklum balas Kuiri (Pemeriksaan)

| ≡ |                                   |                      |                        |                                       | 😩 Rabbani <del>-</del> |
|---|-----------------------------------|----------------------|------------------------|---------------------------------------|------------------------|
|   | ← Senarai Borang Kastam           |                      |                        |                                       |                        |
|   | Maklumat Borang Kastam            |                      |                        |                                       |                        |
|   | Perincian Borang Dokumen Sokongan | Senarai Kuiri 1      |                        |                                       |                        |
|   |                                   |                      |                        | 🗘 Muat Naik Hasil Pemeriksaan 🛛 🗹 Ken | naskini                |
|   | No. Borang<br>B18-1-06-123123-23  |                      |                        |                                       |                        |
|   | Kategori                          | К1                   | No. BL / Tempahan      | 123123123                             |                        |
|   | No. Borang (K3 Penerimaan)        | -                    | Jenis Dagangan         | LMW                                   |                        |
|   | No. FTA                           | -                    | No. Pengecualian       | -                                     |                        |
|   | Kategori FTA                      |                      |                        |                                       |                        |
|   | Status                            |                      |                        |                                       |                        |
|   | Status Borang                     | Kuiri (Pemeriksaan)  | Status FTA             |                                       |                        |
|   | Status Pemeriksaan                | Menunggu Pemeriksaan | Status Pengecualian    | -                                     |                        |
|   | Tarikh Hantar                     | 13-04-2024 09:31 AM  | Tarikh Akhir Kemaskini | 13-04-2024 11:02 PM                   |                        |

#### 6.6.3 Kuiri (Lain-Lain)

i. Staf syarikat diminta untuk memberikan maklum balas Kuiri (Lain-Lain)

| Maklum Balas Kuiri       | ×            |
|--------------------------|--------------|
| Jenis Kuiri<br>Lain-Lain |              |
| Catatan                  |              |
|                          | <i>h</i>     |
|                          | Tutup Hantar |

- 6.7 Status Dalam Proses (KD)
  - i. Staf syarikat diminta untuk memberikan maklum balas semua kuiri yang dihantar untuk mengemaskini status borang daripada Kuiri kepada **Dalam Proses (KD)** iaitu Kuiri Dijawab.
- 6.8 Senarai Borang Taksiran Selesai
  - i. Berikut adalah paparan senarai borang berstatus **Taksiran Selesai**.

| Dalar | n Proses Kuiri | Taksiran Sele | esai Ditolak       |   |            |                      |                  |                      |                        |
|-------|----------------|---------------|--------------------|---|------------|----------------------|------------------|----------------------|------------------------|
| Show  | 10 v entries   |               |                    |   |            |                      |                  |                      | Search:                |
| # 🗍   | Jenis Borang   | No BL         | No Borang Kastam   | ÷ | Status FTA | Status Pemeriksaan 💧 | Status Borang    | Tarikh Borang Hantar | Tarikh Akhir Kemaskini |
| 1     | K1             | 891231        | B18-1-05-123123-12 |   | Lulus      | Tiada                | Taksiran Selesai | 13-04-2024 09:58 AM  | 13-04-2024 10:10 AM    |
| 2     | K1             | 2131          | B18-1-04-123123-12 |   | Tiada      | Tiada                | Taksiran Selesai | 13-04-2024 08:35 AM  | 13-04-2024 09:35 AM    |
| 3     | K1             | 12312313      | B18-1-04-213123-12 |   | Tiada      | Tiada                | Taksiran Selesai | 08-04-2024 01:36 PM  | 08-04-2024 08:17 PM    |
| 4     | K1             | 12354642      | B18-1-04-124532-24 |   | Lulus      | Tiada                | Taksiran Selesai | 08-04-2024 01:28 PM  | 12-04-2024 05:32 PM    |
| 5     | K1             | 1231          | B18-1-02-123123-31 |   | Lulus      | Tiada                | Taksiran Selesai | 06-04-2024 07:05 AM  | 06-04-2024 07:09 AM    |
| 6     | K1             | 131231        | B18-1-04-123123-24 |   | Lulus      | Tiada                | Taksiran Selesai | 06-04-2024 02:16 AM  | 06-04-2024 02:34 AM    |
| 7     | K1             | 1231231       | B18-1-09-123123-12 |   | Tiada      | Tiada                | Taksiran Selesai | 06-04-2024 12:30 AM  | 06-04-2024 12:54 AM    |
| 8     | K1             | 12123         | B18-1-03-124124-34 |   | Tiada      | Tiada                | Taksiran Selesai | 29-03-2024 09:01 AM  | 04-04-2024 02:27 PM    |
| 9     | K1             | BL012         | B18-1-03-122221-24 |   | Tiada      | Tiada                | Taksiran Selesai | 28-03-2024 11:27 PM  | 06-04-2024 05:33 AM    |
| 10    | K1             | asd           | B18-1-05-123112-23 |   | Tiada      | Tiada                | Taksiran Selesai | 21-03-2024 12:14 AM  | 29-03-2024 05:09 PM    |

#### 6.9 Senarai Borang Ditolak

i. Berikut adalah paparan senarai borang berstatus Ditolak.

| now | 10 v entries   |           |                    |   |              |                      |                 |                      | Sea                    | rch:                   |
|-----|----------------|-----------|--------------------|---|--------------|----------------------|-----------------|----------------------|------------------------|------------------------|
| ŧ÷. | Jenis Borang 💧 | No BL     | No Borang Kastam   | + | Status FTA ≬ | Status Pemeriksaan ≬ | Status Borang 💧 | Catatan              | Tarikh Borang Hantar 💧 | Tarikh Akhir Kemaskini |
|     | K1             | 123123123 | B18-1-06-123123-23 |   | Tiada        | Tiada                | Ditolak         | ditolak              | 13-04-2024 09:31 AM    | 13-04-2024 11:10 PM    |
|     | K1             | 123123    | B18-1-02-124124-31 |   | Tiada        | Tiada                | Ditolak         | Maklumat tidak benar | 13-04-2024 08:36 AM    | 13-04-2024 11:13 PM    |
| :   | K1             | 12312     | B18-1-03-123123-12 |   | Tiada        | Tiada                | Ditolak         | tolak borang         | 12-04-2024 06:32 PM    | 13-04-2024 11:08 PM    |
| ł   | K1             | padam     | B18-1-03-777777-24 |   | Tiada        | Tiada                | Ditolak         | padam                | 04-03-2024 01:00 AM    | 04-03-2024 01:01 AM    |

## 7 Carian Rekod Borang Kastam

i. Klik pada "Carian Borang" untuk cari No. Borang yang dikehendaki.

|                              | SIE =                                                                                          |                                              |                             |                           |                                                                                                    |                                                                |                           |                                                      |                                                                                       | Rabba                                                         |
|------------------------------|------------------------------------------------------------------------------------------------|----------------------------------------------|-----------------------------|---------------------------|----------------------------------------------------------------------------------------------------|----------------------------------------------------------------|---------------------------|------------------------------------------------------|---------------------------------------------------------------------------------------|---------------------------------------------------------------|
| rofil                        | G                                                                                              | rian Borang                                  |                             |                           |                                                                                                    |                                                                |                           |                                                      |                                                                                       |                                                               |
| ronii                        | Ca                                                                                             | nan borang                                   |                             |                           |                                                                                                    |                                                                |                           |                                                      |                                                                                       | ~                                                             |
| enarai Bora<br>astam         | ang No                                                                                         | . Borang                                     |                             |                           |                                                                                                    | Jenis Borang                                                   |                           |                                                      |                                                                                       |                                                               |
|                              |                                                                                                |                                              |                             |                           |                                                                                                    | - Pilin Jenis Bo                                               | rang -                    |                                                      |                                                                                       | ~                                                             |
| arian Boran                  | ng Ko                                                                                          | d Stesen                                     |                             |                           |                                                                                                    | Kategori Daganga                                               | in                        |                                                      |                                                                                       |                                                               |
|                              |                                                                                                | - Pliin Kod Stesen                           |                             |                           |                                                                                                    | ✓ Semual                                                       |                           |                                                      |                                                                                       |                                                               |
|                              | Sta                                                                                            | atus Dokumen                                 |                             |                           |                                                                                                    | Tarikh Mula Hanta                                              | ar                        | -                                                    | Tarikh Akhir Hantar                                                                   | -                                                             |
|                              |                                                                                                | - Film Status                                |                             |                           |                                                                                                    | Uuyyyyy                                                        |                           | <u>(11</u> )                                         | ddyyyyy                                                                               |                                                               |
|                              |                                                                                                |                                              |                             |                           |                                                                                                    |                                                                |                           |                                                      | l                                                                                     | ੈ Reset 🔍 Cari                                                |
|                              |                                                                                                |                                              |                             |                           |                                                                                                    |                                                                |                           |                                                      |                                                                                       |                                                               |
|                              |                                                                                                |                                              |                             |                           |                                                                                                    |                                                                |                           |                                                      |                                                                                       |                                                               |
|                              |                                                                                                |                                              |                             |                           |                                                                                                    |                                                                |                           |                                                      |                                                                                       |                                                               |
|                              |                                                                                                |                                              |                             |                           |                                                                                                    |                                                                |                           |                                                      |                                                                                       |                                                               |
|                              |                                                                                                |                                              |                             |                           |                                                                                                    |                                                                |                           |                                                      |                                                                                       |                                                               |
|                              |                                                                                                |                                              |                             |                           |                                                                                                    |                                                                |                           |                                                      |                                                                                       |                                                               |
|                              |                                                                                                |                                              |                             |                           |                                                                                                    |                                                                |                           |                                                      |                                                                                       |                                                               |
|                              |                                                                                                |                                              |                             |                           |                                                                                                    |                                                                |                           |                                                      |                                                                                       |                                                               |
|                              |                                                                                                |                                              |                             |                           | ©2023 Jabatan Kastam Dira                                                                                   | ja Malaysia Zon Tengah Unit II (Selar                          | igor)                     |                                                      |                                                                                       |                                                               |
|                              |                                                                                                |                                              |                             |                           |                                                                                                    |                                                                |                           |                                                      |                                                                                       |                                                               |
|                              |                                                                                                |                                              |                             |                           |                                                                                                    |                                                                |                           |                                                      |                                                                                       |                                                               |
|                              |                                                                                                |                                              |                             |                           |                                                                                                    |                                                                |                           |                                                      |                                                                                       |                                                               |
|                              |                                                                                                |                                              |                             |                           |                                                                                                    |                                                                |                           |                                                      |                                                                                       |                                                               |
|                              |                                                                                                |                                              |                             |                           |                                                                                                    |                                                                |                           |                                                      |                                                                                       |                                                               |
| Carian B                     | Borang / Senara                                                                                | i Carian                                     |                             |                           |                                                                                                    |                                                                |                           |                                                      |                                                                                       |                                                               |
| Sena                         | arai Carian                                                                                    | : 2                                          |                             |                           |                                                                                                    |                                                                |                           |                                                      |                                                                                       |                                                               |
|                              |                                                                                                |                                              |                             |                           |                                                                                                    |                                                                |                           |                                                      |                                                                                       |                                                               |
| + Taksi                      | iran Selesai + 20                                                                              | 24-04-13 + 2024-                             | 04-13                       |                           |                                                                                                    |                                                                |                           |                                                      |                                                                                       |                                                               |
|                              |                                                                                                |                                              |                             |                           |                                                                                                    |                                                                |                           |                                                      |                                                                                       |                                                               |
| Tarikh                       | h Mula                                                                                         |                                              |                             |                           |                                                                                                    | Tarikh Akhir                                                   |                           |                                                      |                                                                                       |                                                               |
| <b>Tarikh</b><br>13-Ap       | h Mula                                                                                         |                                              |                             |                           |                                                                                                    | Tarikh Akhir<br>13-Apr-2024                                    |                           |                                                      |                                                                                       |                                                               |
| Tarikh<br>13-Ap              | <b>h Mula</b><br>pr-2024                                                                       |                                              |                             |                           |                                                                                                    | Tarikh Akhir<br>13-Apr-2024                                    |                           |                                                      |                                                                                       |                                                               |
| Tarikh<br>13-Ap<br>Show      | h Mula<br>or-2024<br>10 → entri                                                                | es                                           |                             |                           |                                                                                                    | Tarikh Akhir<br>13-Apr-2024                                    |                           |                                                      | Search:                                                                               |                                                               |
| Tarikh<br>13-Ap<br>Show      | h Mula<br>pr-2024<br>10 v entri<br>Tarikh<br>Dihantar                                          | es<br>Dihantar<br>Oleh                       | Jenis<br>Borang             | No. BL                    | No. Borang<br>Kastam                                                                                        | Tarikh Akhir<br>13-Apr-2024<br>Kategori<br>Dagangan            | FTA                       | Status                                               | Search:<br>Tarikh<br>Diselesaikan                                                     | Diselesaikan<br>Oleh                                          |
| Tarikh<br>13-Ap<br>Show<br># | h Mula<br>pr-2024<br>10 ~ entri<br>Tarikh<br>Dihantar<br>13-04-2024                            | es<br>Dihantar<br>Oleh<br>Rabbani            | Jenis<br>Borang<br>K1       | No. BL                    | No. Borang<br>Kastam<br>B18-1-05-                                                                           | Tarikh Akhir<br>13-Apr-2024<br>Kategori<br>Dagangan<br>OGA     | FTA <sup>♦</sup><br>Lulus | Status<br>Taksiran                                   | Search:<br>Tarikh<br>Diselesaikan<br>13-04-2024 10:10                                 | Diselesaikan<br>Oleh<br>Pegawai Penak                         |
| Tarikh<br>13-Ap<br>Show<br># | h Mula<br>10 v entri<br>Tarikh<br>Dihantar<br>13-04-2024<br>09:58 AM                           | es<br>Dihantar<br>Oleh<br>Rabbani            | Jenis<br>Borang<br>K1       | <b>No. BL 1</b><br>891231 | No. Borang<br>Kastam<br>B18-1-05-<br>123123-12                                                              | Tarikh Akhir     13-Apr-2024     Kategori     Dagangan     OGA | FTA Lulus                 | Status<br>Taksiran<br>Selesai                        | Search:<br>Tarikh<br>Diselesaikan<br>13-04-2024 10:10<br>AM                           | Diselesaikan<br>Oleh<br>Pegawai Penak<br>PPK                  |
| Tarikh<br>13-Ap<br>Show<br># | h Mula<br>pr-2024<br>10 v entri<br>Tarikh<br>Dihantar<br>13-04-2024<br>09:58 AM<br>13-04-2024  | es<br>Dihantar<br>Oleh<br>Rabbani<br>Rabbani | Jenis<br>Borang<br>K1<br>K1 | No. BL<br>891231<br>2131  | No. Borang<br>Kastam           B18-1-05-<br>123123-12           B18-1-04-                                   | Tarikh Akhir<br>13-Apr-2024<br>Kategori<br>Dagangan<br>OGA     | FTA<br>Lulus<br>Tiada     | Status<br>Taksiran<br>Selesai<br>Taksiran            | Search:<br>Tarikh<br>Diselesaikan<br>13-04-2024 10:10<br>AM<br>13-04-2024 09:35       | Diselesaikan<br>Oleh<br>Pegawai Penak<br>PPK<br>Pegawai Penak |
| Tarikh<br>13-Ap<br>Show<br># | h Mula<br>10 ∨ entri<br>Tarikh<br>Dihantar<br>13-04-2024<br>09:58 AM<br>13-04-2024<br>08:35 AM | es<br>Dihantar<br>Oleh<br>Rabbani<br>Rabbani | Jenis<br>Borang<br>K1<br>K1 | No. BL<br>891231<br>2131  | No. Borang           Kastam           B18-1-05-           123123-12           B18-1-04-           123123-12 | Kategori       Dagangan       OGA       LMW                    | FTA<br>Lulus<br>Tiada     | Status<br>Taksiran<br>Selesai<br>Taksiran            | Search:<br>Tarikh<br>Diselesaikan<br>13-04-2024 10:10<br>AM<br>13-04-2024 09:35<br>AM | Diselesaikan<br>Oleh<br>Pegawai Penak<br>PPK<br>Pegawai Penak |
| Tarikh<br>13-Ap<br>Show<br># | h Mula<br>10 ∨ entri<br>Tarikh<br>Dihantar<br>13-04-2024<br>09:58 AM<br>13-04-2024<br>08:35 AM | es<br>Dihantar<br>Oleh<br>Rabbani<br>Rabbani | Jenis<br>Borang<br>K1<br>K1 | No. BL<br>891231<br>2131  | No. Borang           Kastam           B18-1-05-           123123-12           B18-1-04-           123123-12 | Kategori       Dagangan       OGA       LMW                    | FTA<br>Lulus<br>Tiada     | Status<br>Taksiran<br>Selesai<br>Taksiran<br>Selesai | Search:<br>Tarikh<br>Diselesaikan<br>13-04-2024 10:10<br>AM<br>13-04-2024 09:35<br>AM | Diselesaikan<br>Oleh<br>Pegawai Penak<br>PPK<br>Pegawai Penak |